### NOUVELLE PLATEFORME B2B FIVE / REMPLACE L'ANCIEN FIVE-SERVICE

### UTORIEL IVE B2B PLATFORM

Edition du 30/01/2025

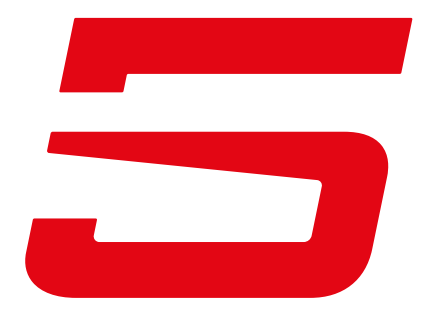

**PRO.FIVE-GLOVES.COM** 

## EIVE

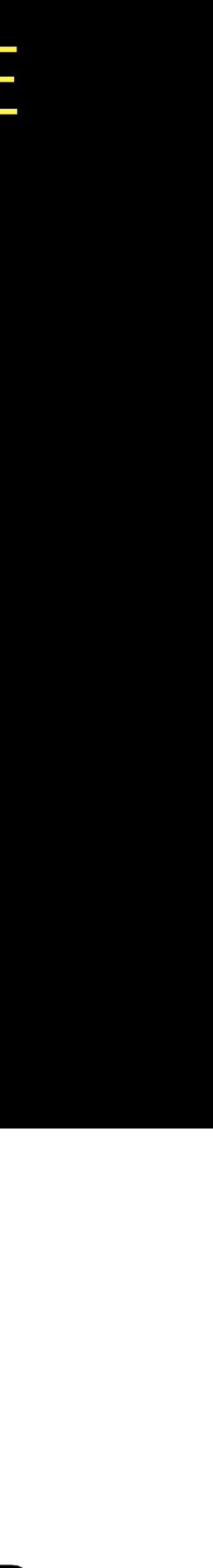

# 1 CONNEXION

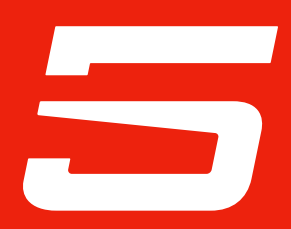

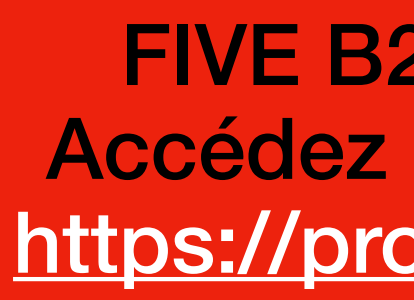

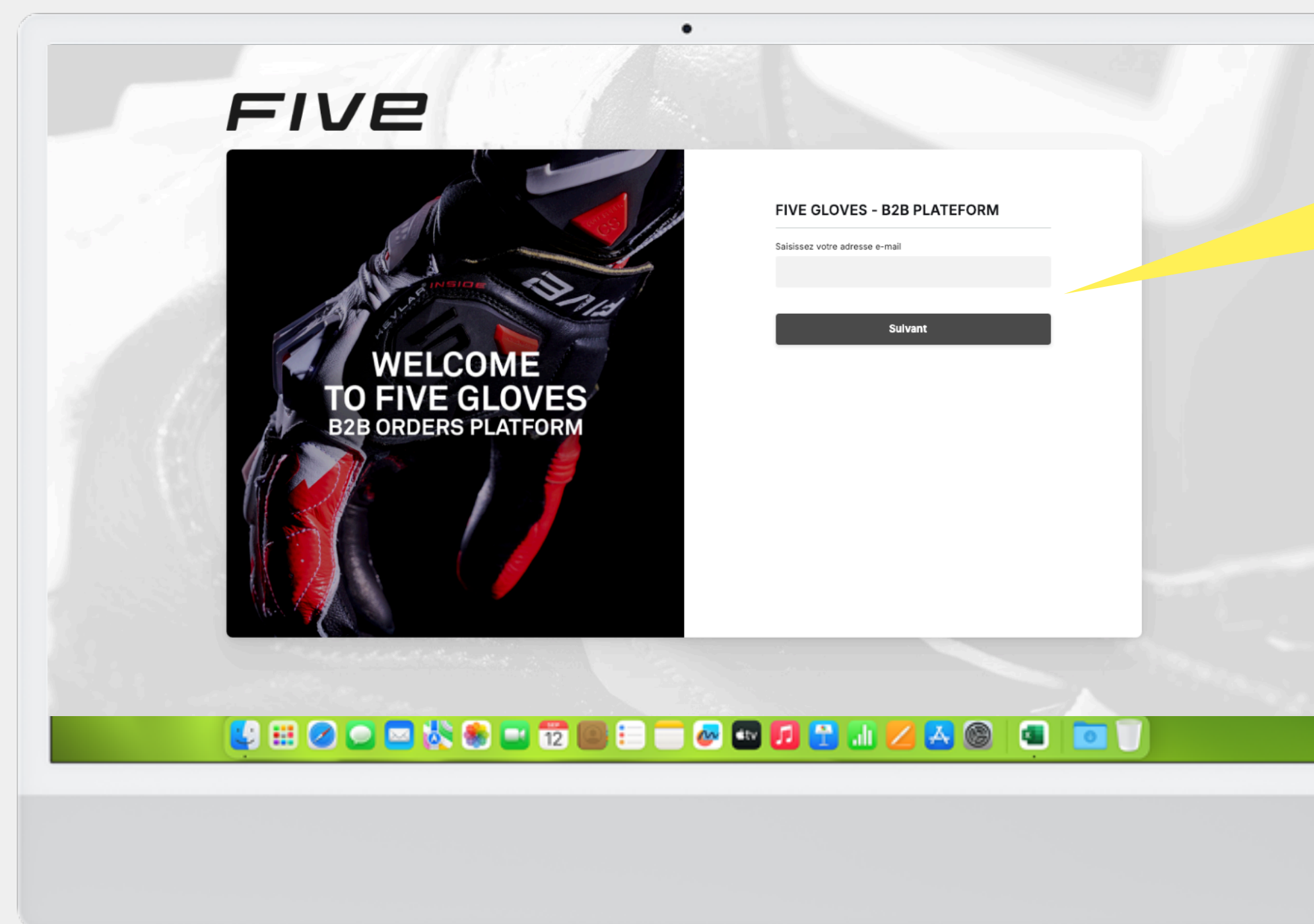

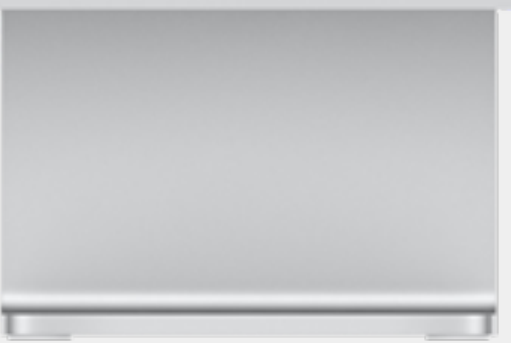

Entrez l'email et le mot de passe provisoire à personnaliser qui vous a été envoyé par e-mail

> En cas de problème de connexion, veuillez contacter nos services au 07 67 09 90 86.

Votre responsable de secteur se tient également à votre disposition.

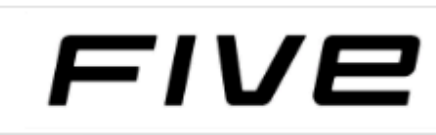

<

### **RFX1 EVO**

Champion du monde Supersport et Supermoto 2024

....

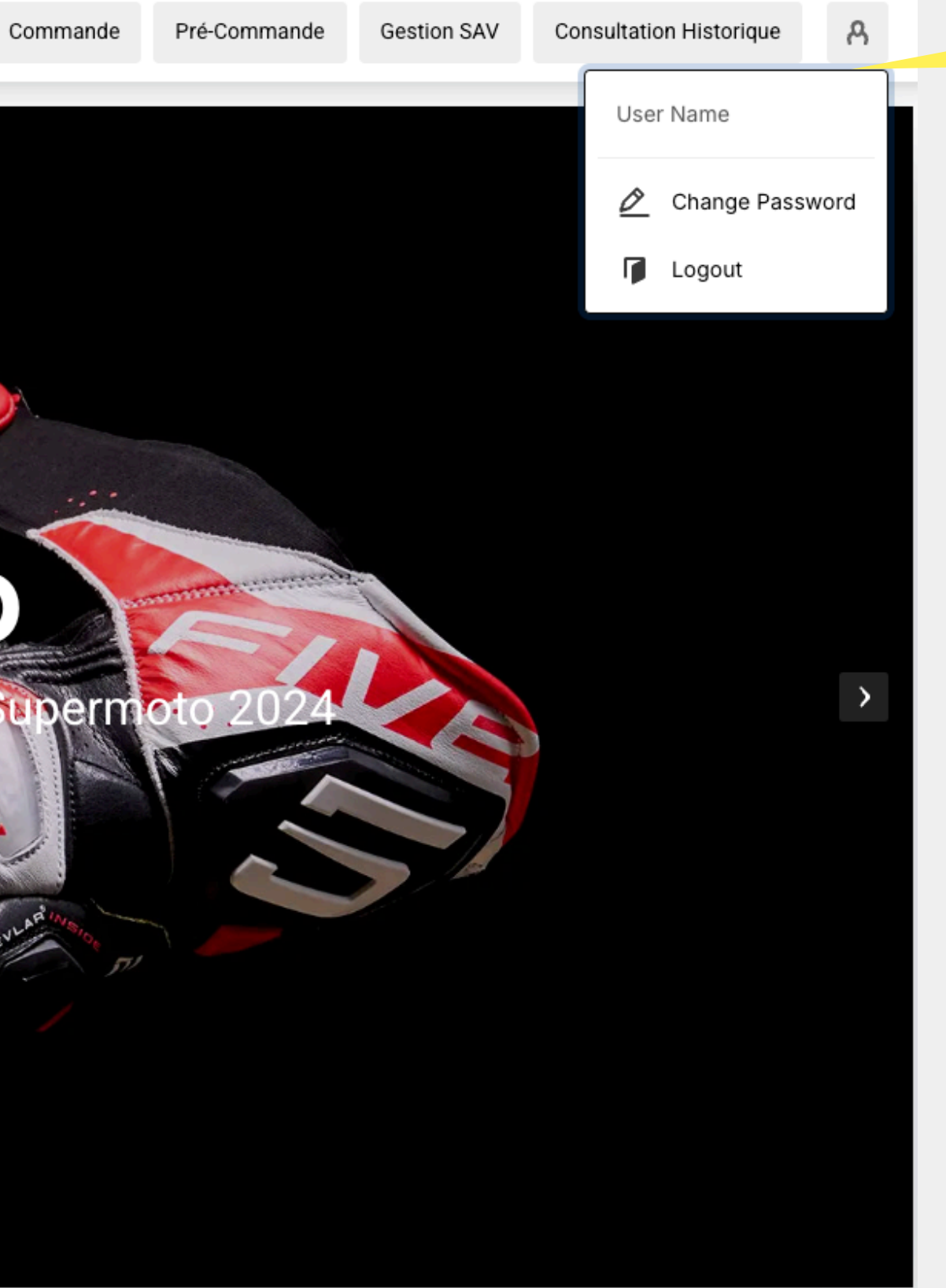

**Personnaliser** votre mot de passe ou vous déconnecter

ATTENTION : Selon vos paramètres d'affichage ou la taille de votre écran, certains menus ou paramètres peuvent s'afficher différemment que tels que présentés dans ce document tutoriel.

#### **VUE D'ENSEMBLE** PAGE D'ACCUEIL

# 2 COMMANDE

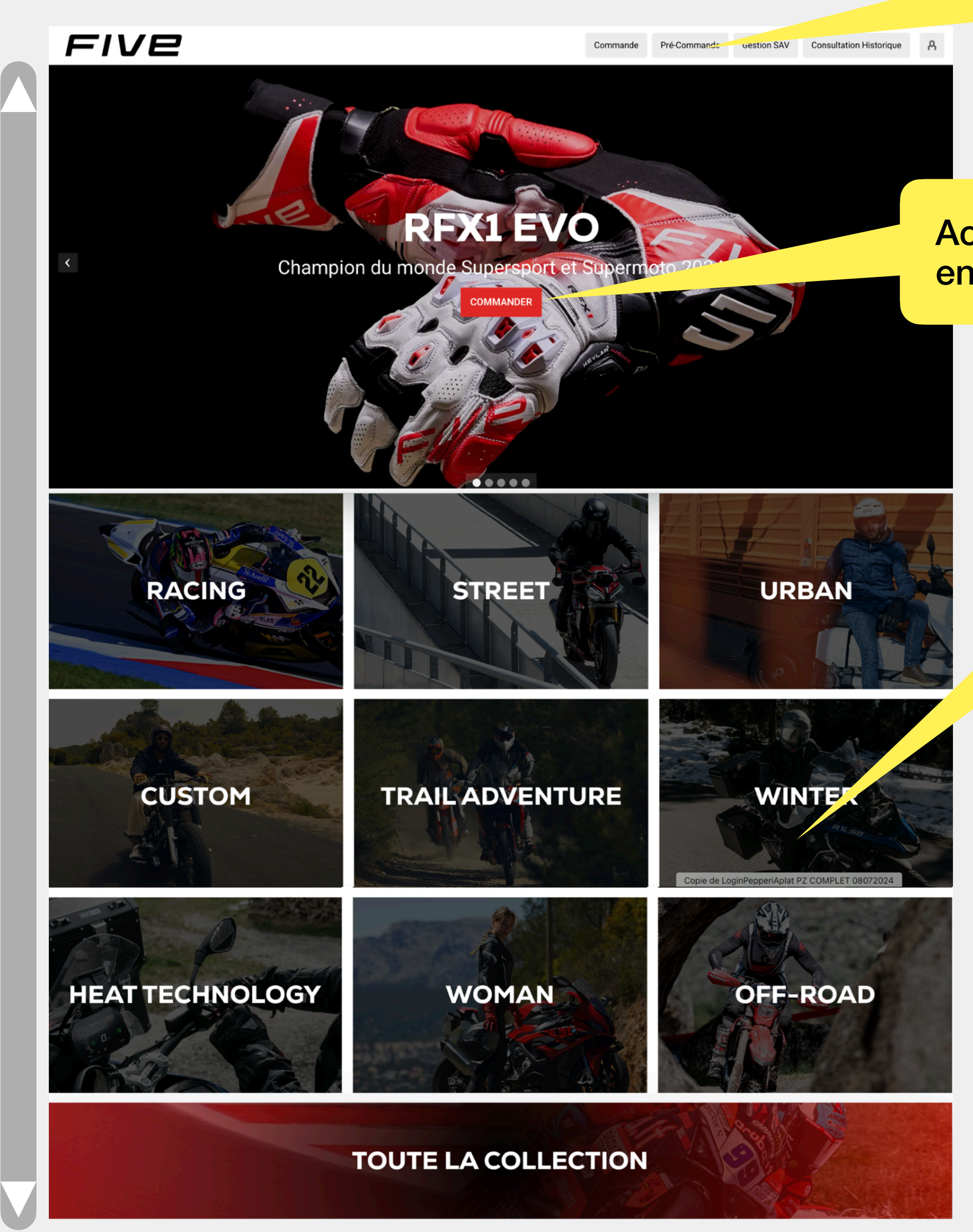

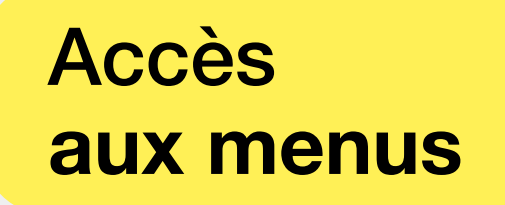

Accès direct au modèle présenté en home page

Accès direct à une gamme

#### VUE D'ENSEMBLE PAGE D'ACCUEIL

LOGO FIVE POUR RETOUR ARRIÈRE

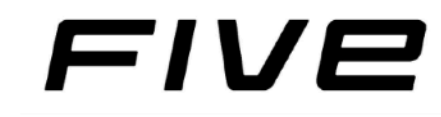

Commande

#### Pré-Commande

### RFX1 EVO

Champion du monde Supersport et Supermoto 202

COMMANDER

#### Débuter votre commande

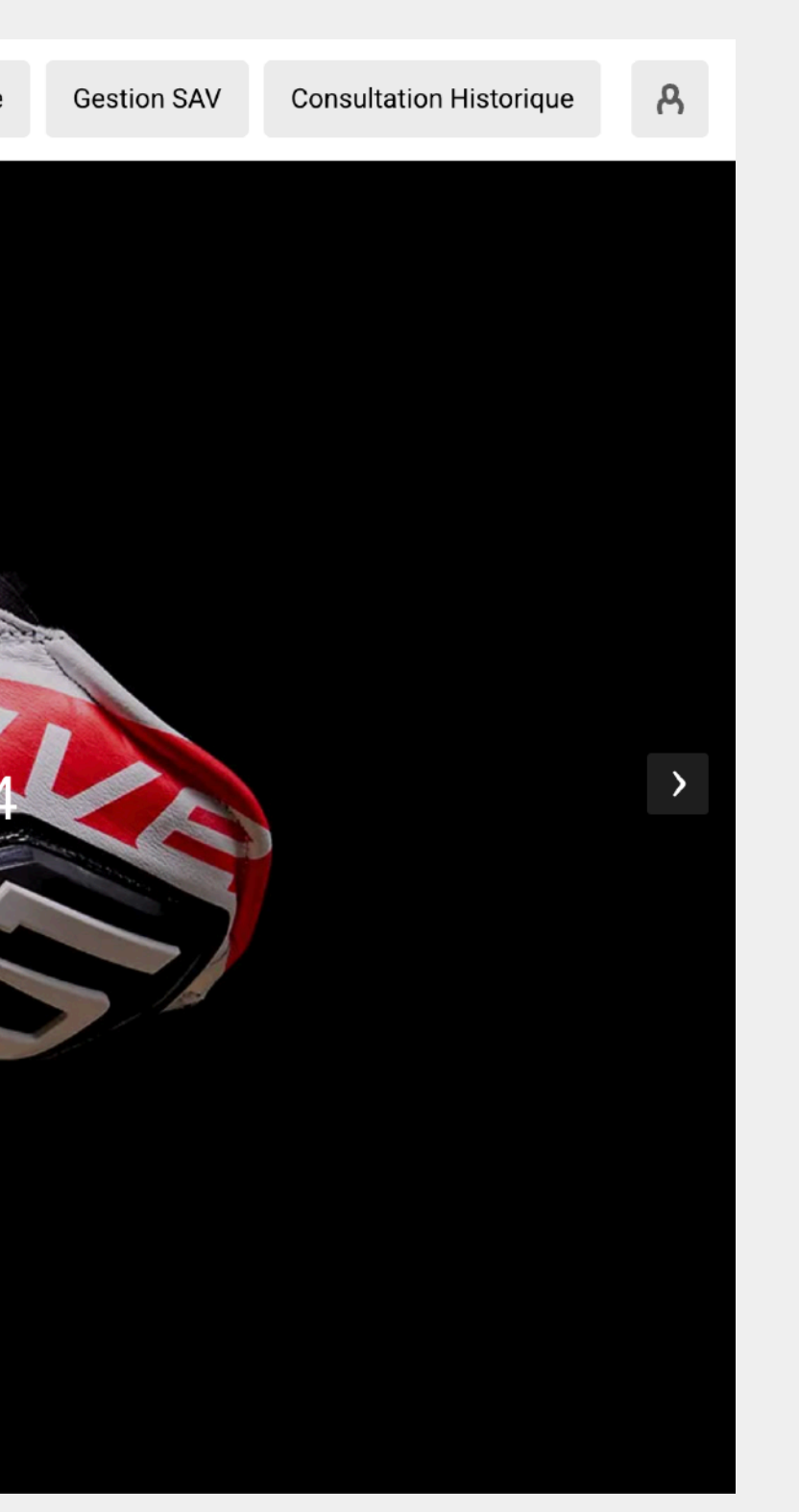

#### ACCÈS AU MENUS :

#### COMMANDE (Collection actuelle) PRÉ-COMMANDE (Collection prochaine saison) GESTION SAV HISTORIQUE

| Commande FR<br>Détails de la Transaction de | Annuler                          |       |                  |                    |       |
|---------------------------------------------|----------------------------------|-------|------------------|--------------------|-------|
|                                             | Informations Générales           |       |                  |                    |       |
|                                             | Client<br>MAXXESS FREJUS         |       |                  |                    |       |
|                                             | Référence interne de la Commande |       |                  |                    |       |
|                                             | N° de Compte                     |       |                  | Date               |       |
|                                             | MAXXESSFREJUS                    |       |                  | 30/01/2025 10:00   |       |
|                                             | Date Livraison                   |       |                  | Représentant       |       |
|                                             | 03/02/2025                       |       |                  | FactureMail        |       |
|                                             |                                  |       |                  | Devise             |       |
|                                             |                                  |       |                  | €                  |       |
|                                             | Informations sur le compte       |       |                  |                    |       |
|                                             |                                  |       |                  | Succursales        |       |
|                                             |                                  |       |                  | Aucun              |       |
|                                             | Facturation à :                  |       |                  | Livraison à :      |       |
|                                             | MAXXESS FREJUS                   |       |                  | MAXXESS FREJUS     |       |
|                                             | Adresse Facturation              |       |                  | Adresse Livraison  |       |
|                                             | ZI LES PLAINES RN7               |       | PUGET SUR ARGENS | ZI LES PLAINES RN7 |       |
|                                             | Aucun                            | 83480 | Aucun            | Aucun              | 83480 |
|                                             |                                  |       |                  |                    |       |

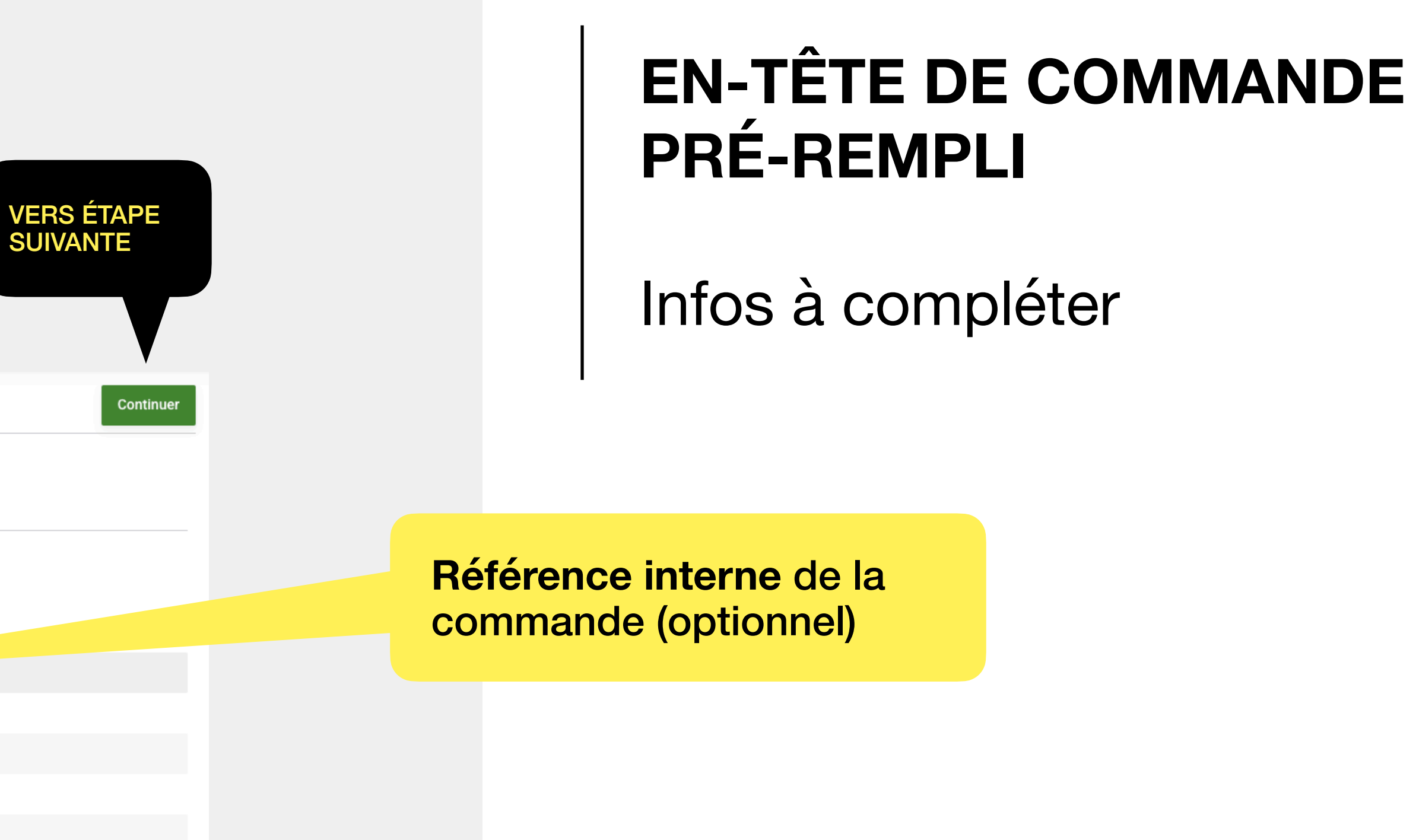

Date de livraison souhaitée

Modifier si adresse de livraison différente

PUGET SUR ARGENS

 $\sim$ 

Aucun

| FILTRES<br>PAR GAMME PUIS<br>PAR GENRE<br>                                                                                                    | MODÈLE                                                      |                                                             |                |
|----------------------------------------------------------------------------------------------------|-------------------------------------------------------------|-------------------------------------------------------------|----------------|
| Catale pto FR / Tous les articles Tous articles                                                                                                    | 387 résultats                                               | Filtre actuel 🗸 Rechercher.                                 | Q 85           |
| To cles articles         To cles articles         01 RA ING         02 STI EET         03 URBAN         04 CUSTOM         05 TRAIL ADVENTURE         06 WINTER         08 WOMAN         09 OFF ROAD MX | ←                                                           | ←                                                           | ÷              |
| 14 PROMO - 30 %                                                                                                    | RFX RACE                                                    | RFX RACE                                                    |                |
|                                                                                                    | WHITE/FLU02021                                              | BLACK/RED                                                   |                |
| + Туре                                                                                                    | PVC TTC <b>450,00 €</b>                                     | PVC TTC <b>450,00 €</b>                                     |                |
| + Taille                                                                                                    | Prix public TTC (PVGC* prix de vente généralement constaté) | Prix public TTC (PVGC* prix de vente généralement constaté) | Prix public TT |
| + Couleur                                                                                                    | Commande                                                    | Commande                                                    |                |
|                                                                                                    | Frequencies                                                 | ب   Free service                                            | ¢              |
|                                                                                                    | WHITE/RED2021                                               | BLACK                                                       |                |
|                                                                                                    | PVC TTC <b>450,00 €</b>                                     | PVC TTC <b>450,00 €</b>                                     |                |
|                                                                                                    | Prix public TTC (PVGC* prix de vente généralement constaté) | Prix public TTC (PVGC* prix de vente généralement constaté) | Prix public T1 |
|                                                                                                    | Commande                                                    | Commande                                                    |                |
|                                                                                                    |                                                             |                                                             |                |

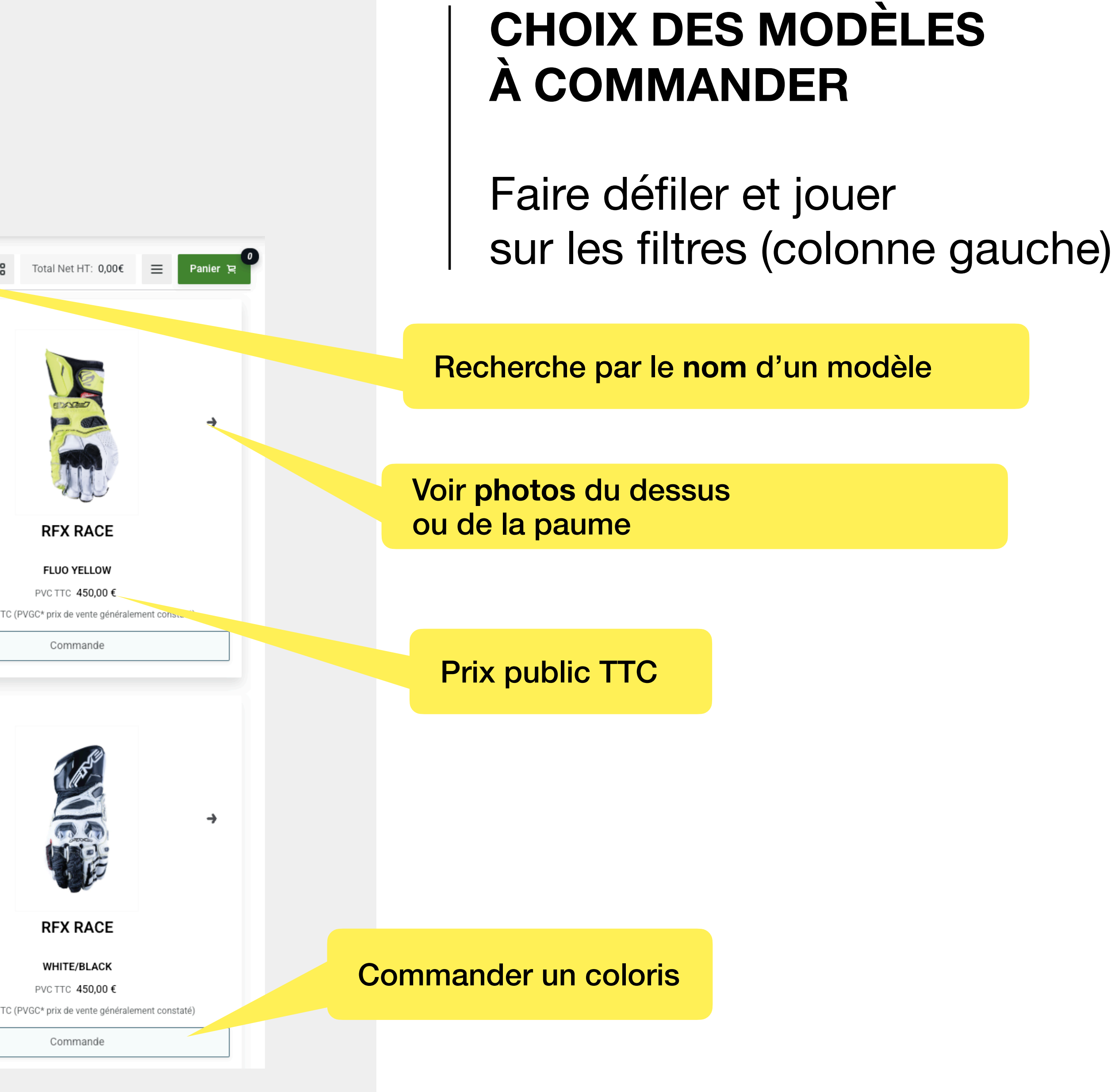

| F                                 | IVE                |              |       |           |                   | Commande Pré-Co | mmand | le Gestion |
|-----------------------------------|--------------------|--------------|-------|-----------|-------------------|-----------------|-------|------------|
| Catalogue Mo<br><b>Tous les o</b> | nto FR / 01 RACING | 41 résultats |       |           | Filtre actuel 🗸 🗸 | Rechercher      | ۹     | 88 T       |
| Tous les ai                       | rticles            | Info Produit | Image | Categorie | Description       | Couleur         | 00    | · lic H    |
| 01 RACING                         | articles           | =            |       | 01 RACING | RFX RACE          | BLACK/RE        | ⊟     |            |
| RFX RAU<br>RFX SPO                | CE<br>DRT AIRFLOW  | =            | NR.   | 01 RACING | RFX RACE          | FLUO YELL       | .OW   | 225,00€    |
| RFX SPO                           | ORT EVO            | ≡            |       | 01 RACING | RFX RACE          | WHITE/BL        | ACK   | 225,00€    |
| RFX WP<br>RFX1 EV                 | GLOVE<br>VO        | ≡            |       | 01 RACING | RFX RACE          | WHITE/FLU       | JO20  | 225,00€    |
| RFX2 AI<br>RFX3                   | RFLOW              | ≡            |       | 01 RACING | RFX RACE          | WHITE/RE        | D2021 | 225,00€    |
| RFX3 EV                           | /0                 | ≡            | 8     | 01 RACING | RFX RACE          | BLACK           |       | 225,00€    |
| RFX4 EV                           | /O<br>/O AIRFLOW   | =            | â     | 01 RACING | RFX SPORT AIRFLOW | BLACK           |       | 74,92 €    |
| RFX4 EV                           | /O WP              | ≡            |       | 01 RACING | RFX SPORT AIRFLOW | WHITE           |       | 74,92 €    |
| 03 URBAN<br>04 CUSTO              | М                  | ≡            | 8     | 01 RACING | RFX SPORT EVO     | BLACK           |       | 66,58 €    |

#### PRÉFÉRENCES D'AFFICHAGE

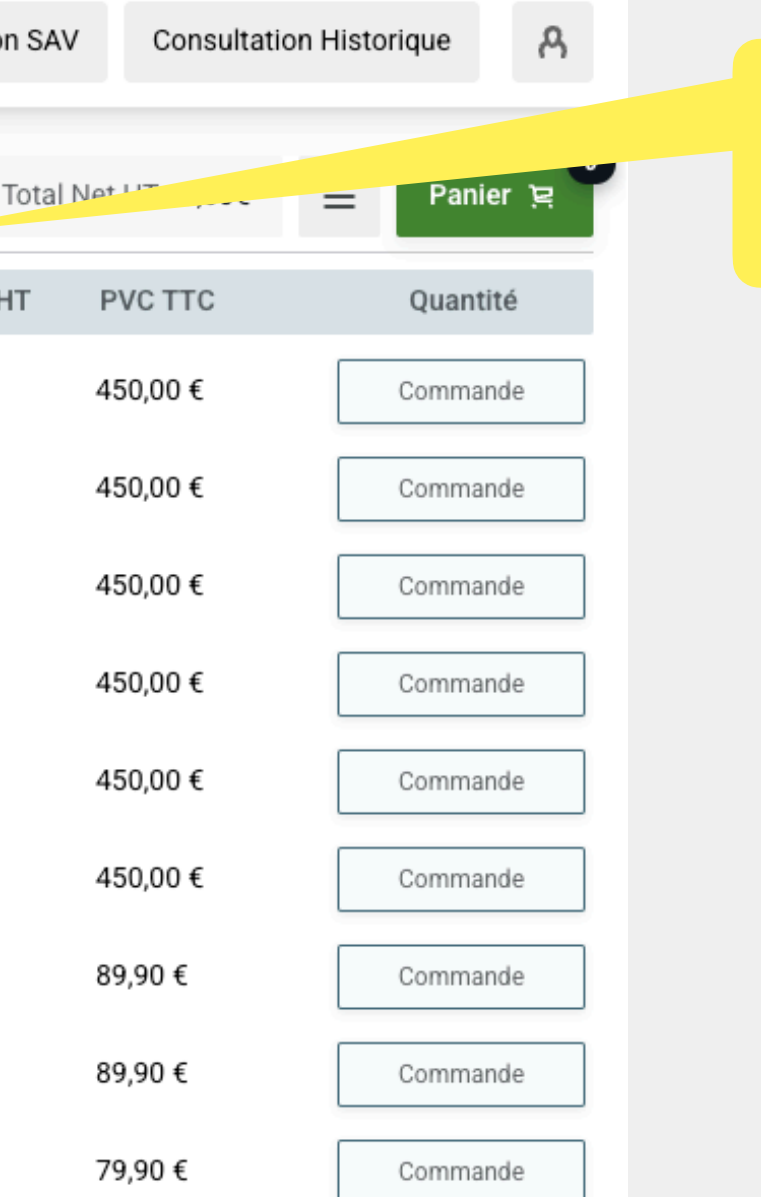

### Choix du mode d'affichage par ligne ou par vignette

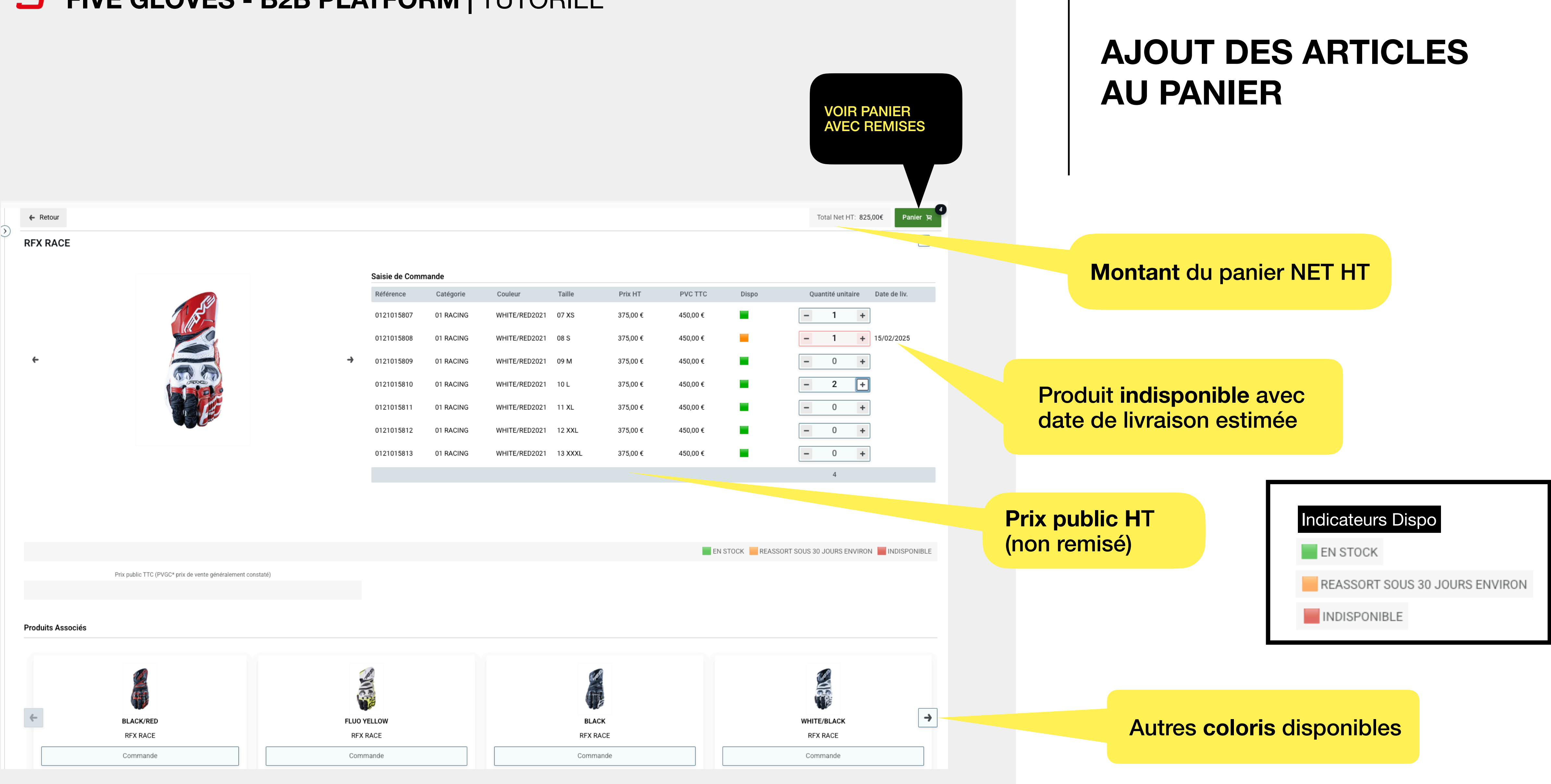

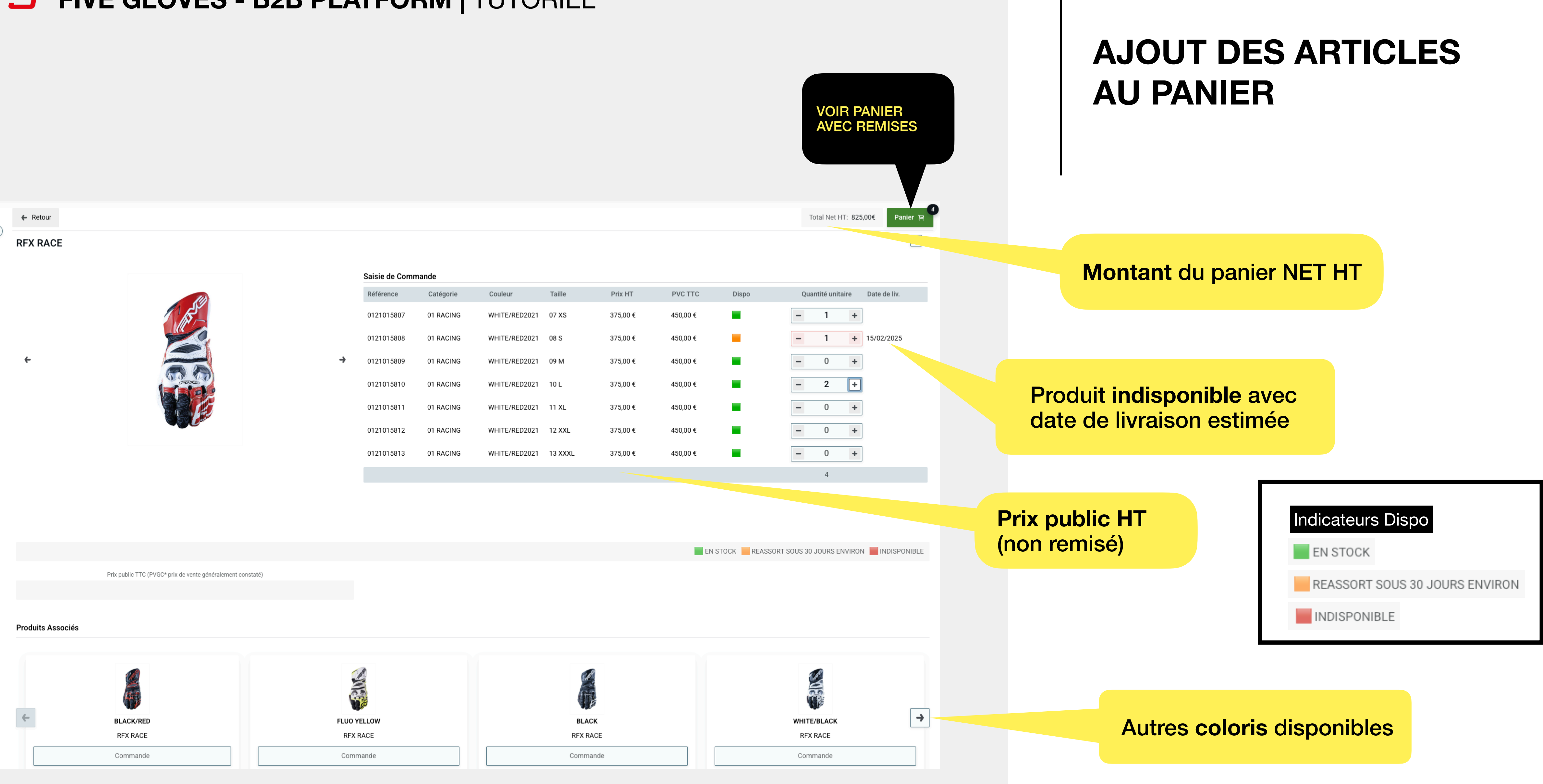

| A.<br>D'<br>Pf | JOUTER<br>AUTRES<br>RODUIT | S<br>S      |                         |           |             |            |                |       |                |               |
|----------------|----------------------------|-------------|-------------------------|-----------|-------------|------------|----------------|-------|----------------|---------------|
| ← Cont         | inuer la com               | mande 3 rés | ultats                  |           |             |            |                |       |                |               |
| Remarques      |                            |             |                         |           |             |            |                |       |                |               |
|                | 0                          |             |                         |           |             |            |                |       |                |               |
|                |                            |             |                         |           |             |            | Franco Atteint | t     |                |               |
| Quantités Te   | otal <b>4,00</b>           |             |                         |           |             |            |                |       | Total Net      | : H⊤ 825,00 € |
|                | Image                      | Référence   | Code EAN                | Categorie | Description | Couleur    | Taille         | Qté   | Prix Public HT | Remise        |
|                |                            | 0121015807  | <del>5. 12</del> 020012 | 01 RACING | RFX RACE    | WHITE/RED2 | 07 XS          | - 1 + | 375,00 €       | 45,00 %       |
|                |                            | 0121015808  | 3882020012              | UT CING   | RFX RACE    | WHITE/RED2 | 08 S           | - 1 + | 375,00 €       | 45,00 %       |
|                |                            | 0121015810  | 3882020012              | 01 RACING | Rr.         | WHITE/RED2 | 10 L           | - 2 + | 375,00 €       | 45,00 %       |
|                |                            |             |                         |           |             |            |                |       |                |               |

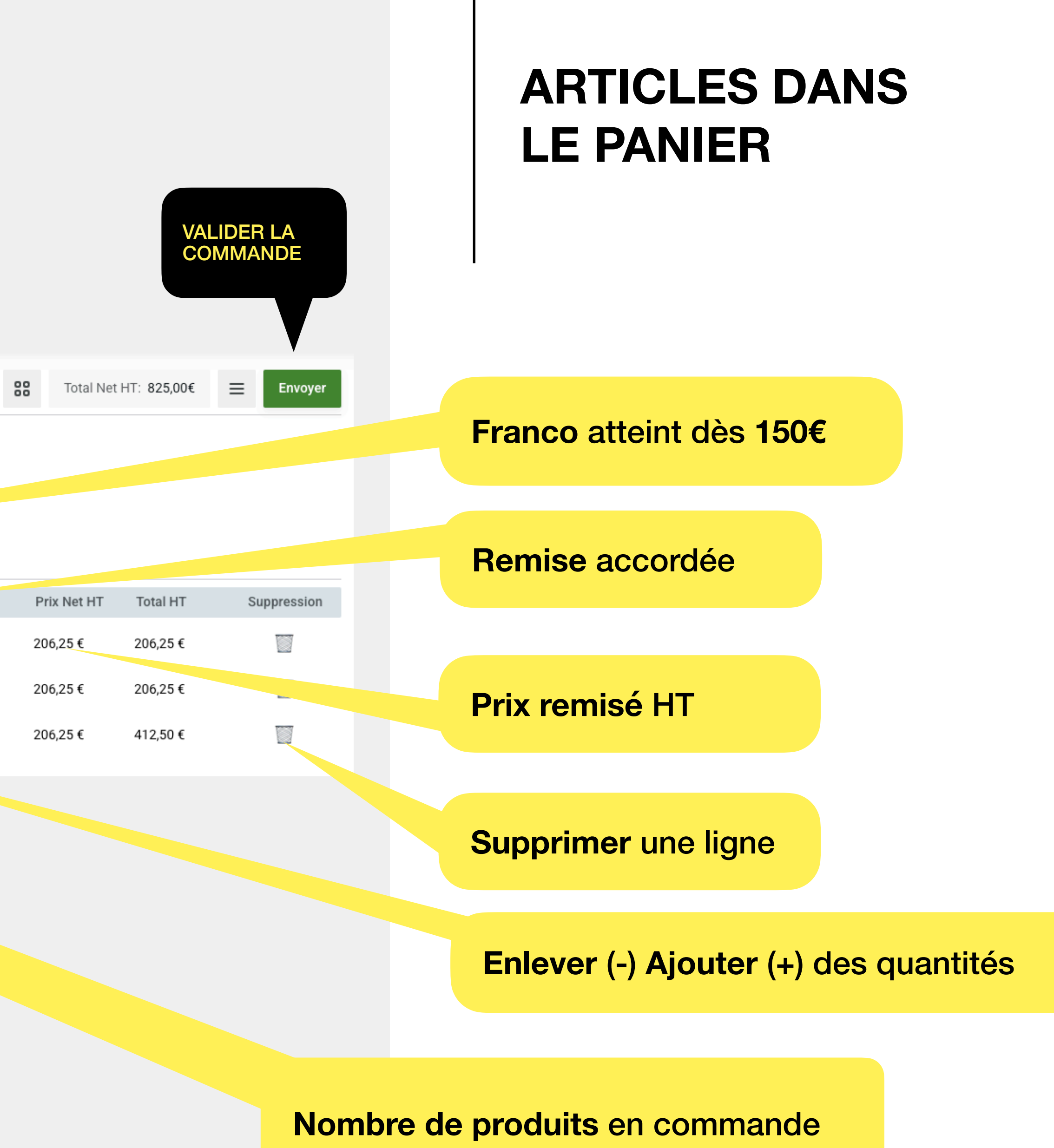

|   | AJC<br>D'A<br>PRC | OUTER<br>UTRES<br>ODUITS |           |             |           |             |          |                |   |     |   |         |           |           |
|---|-------------------|--------------------------|-----------|-------------|-----------|-------------|----------|----------------|---|-----|---|---------|-----------|-----------|
|   | ← Con             | tinuer la co             | ommande   | 3 résultats |           |             |          |                |   |     |   | -       | 80        | Tota      |
|   | Remarques         | S                        |           |             |           |             |          |                |   |     |   |         | Vos infor | mations o |
|   |                   | 0                        |           |             |           |             |          |                |   |     |   |         |           |           |
|   |                   |                          |           |             |           |             |          | France Attaint |   |     |   |         | PDF       |           |
| ( | Quantités 1       | Total <b>4,00</b>        |           |             |           |             |          | Franco Atteint |   |     |   | Tø      | Summary   | ,         |
|   |                   | Image                    | Référence | Code EAN    | Categorie | Description | Couleur  | Taille         |   | Qté |   | Prix P  | Exporter  | au formal |
|   |                   |                          | 01210158  | 38820200    | 01 RACING | RFX RACE    | WHITE/RE | 07 XS          | - | 1   | + | 375,00€ | 45,00     | )%        |
|   |                   |                          | 01210158  | 38820200    | 01 RACING | RFX RACE    | WHITE/RE | 08 S           | - | 2   | + | 375,00€ | 45,00     | )%        |
|   |                   |                          | 01210158  | 38820200    | 01 RACING | RFX RACE    | WHITE/RE | 09 M           | - | 1   | + | 375,00€ | 45,00     | )%        |
|   |                   |                          |           |             |           |             |          |                |   |     |   |         |           |           |

#### RÉSUMÉ DE LA COMMANDE

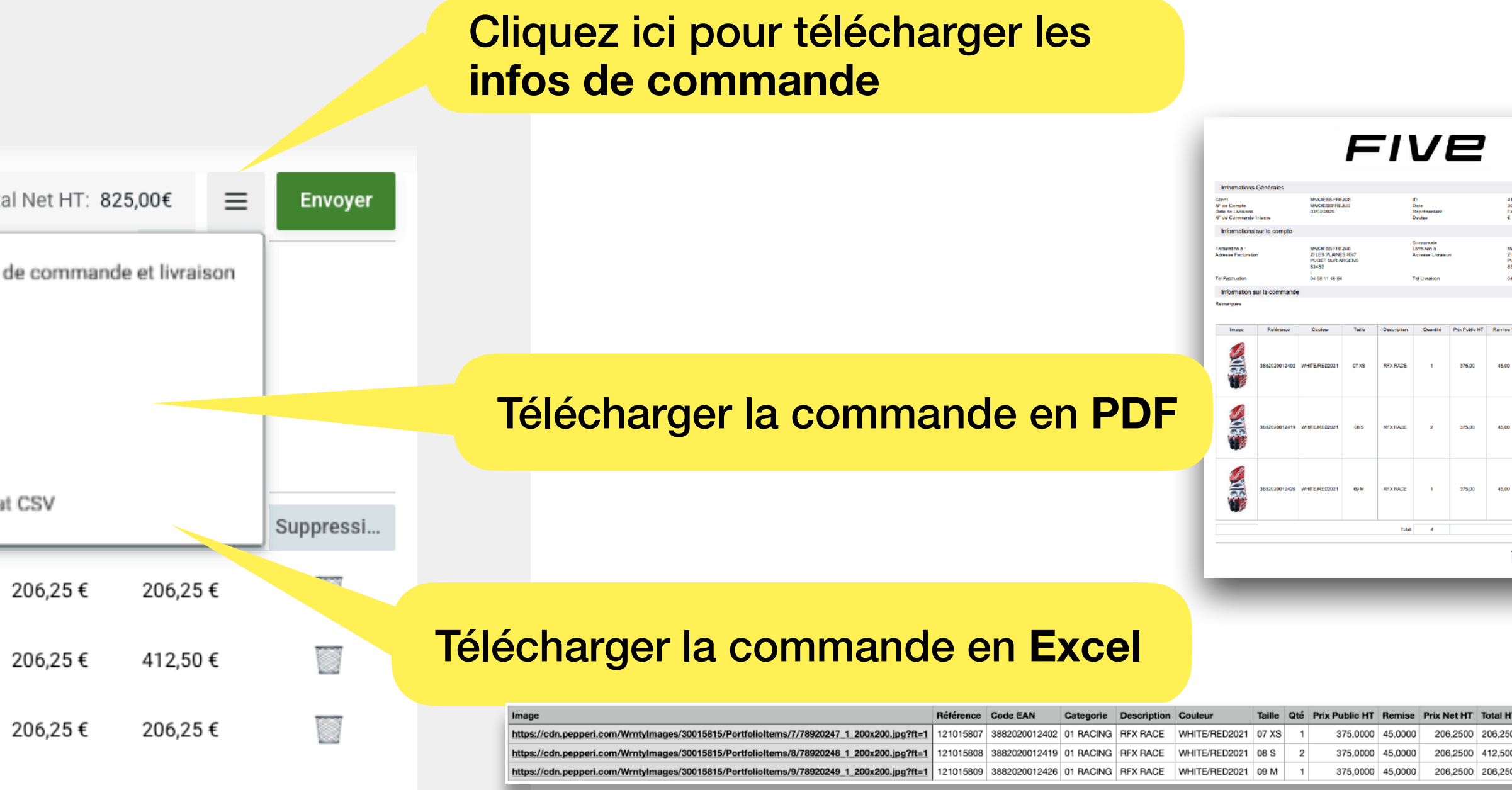

| 96<br>1/3              | 4123<br>2025 14:30<br>Wwil              |          |  |
|------------------------|-----------------------------------------|----------|--|
|                        |                                         |          |  |
| 007<br>ES<br>161<br>80 | SG FREJUS<br>PLANES RN7<br>I SUR ARGENS |          |  |
| 61                     | 11 46 54                                |          |  |
|                        |                                         |          |  |
|                        |                                         |          |  |
|                        | Prix Remisé                             | Total HT |  |
|                        | 206,25                                  | 206,25   |  |
|                        | 206,25                                  | 612,50   |  |
|                        | 206,25                                  | 206,25   |  |
|                        |                                         | 825,00   |  |
|                        |                                         |          |  |
|                        | Total 83                                | 25,00    |  |
|                        |                                         |          |  |

| 0 false<br>0 false<br>0 false |
|-------------------------------|
| 0 false<br>0 false            |
| 0 false                       |
|                               |

|           | AJOUTER<br>D'AUTRE<br>PRODUIT | R<br>S<br>S  |            |           |             |            |                |     |                |            |
|-----------|-------------------------------|--------------|------------|-----------|-------------|------------|----------------|-----|----------------|------------|
| ← Cor     | ntinuer la com                | nmande 3 rés | ultats     |           |             |            |                |     |                |            |
| Remarque  | es                            |              |            |           |             |            |                |     |                |            |
|           | Ø                             |              |            |           |             |            |                |     |                |            |
|           |                               |              |            |           |             |            | Franco Atteint | t   |                |            |
| Quantités | Total <b>4,00</b>             |              |            |           |             |            |                |     | Total Net      | HT 825,00€ |
|           | Image                         | Référence    | Code EAN   | Categorie | Description | Couleur    | Taille         | Qté | Prix Public HT | Remise     |
|           |                               | 0121015807   | 3882020012 | 01 RACING | RFX RACE    | WHITE/RED2 | 07 XS          | - 1 | + 375,00€      | 45,00 %    |
|           |                               | 0121015808   | 3882020012 | 01 RACING | RFX RACE    | WHITE/RED2 | 08 S           | - 1 | + 375,00€      | 45,00 %    |
|           |                               | 0121015810   | 3882020012 | 01 RACING | RFX RACE    | WHITE/RED2 | 10 L           | - 2 | + 375,00€      | 45,00 %    |

#### **ARTICLES DANS LE PANIER**

#### Valider la commande

| Prix Net HT | Total HT | Suppression |
|-------------|----------|-------------|
| 206,25€     | 206,25€  |             |
| 206,25€     | 206,25€  |             |
| 206,25€     | 412,50€  |             |

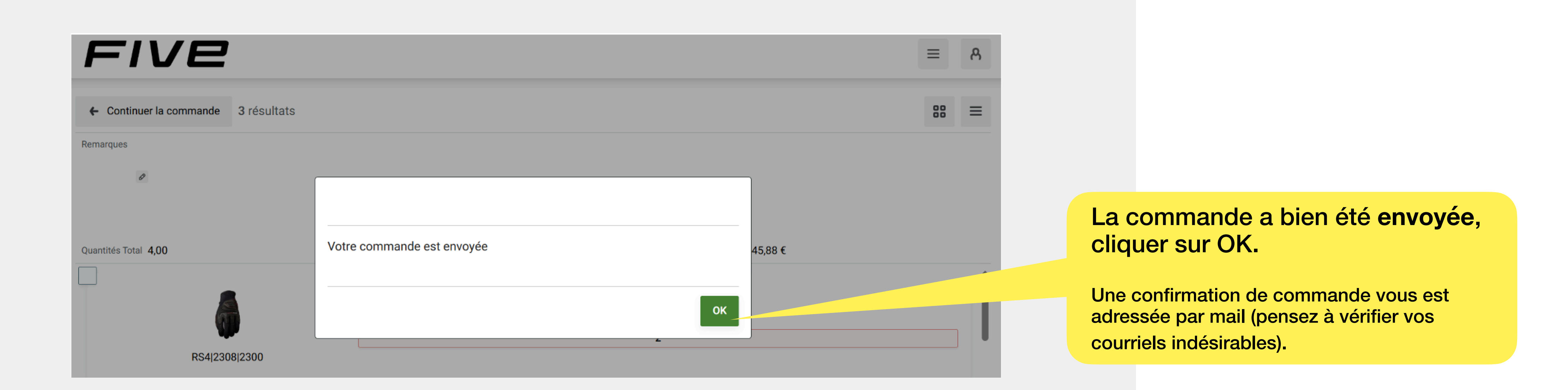

#### **COMMANDE ENVOYÉE**

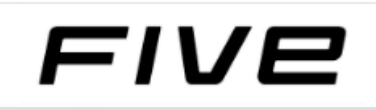

Commande Pré-Commande Gestion SAV Consultation Historique

# 

HISTORIQUE / COMMANDES RELIQUATS SAV FACTURES

**Consulter** votre historique (dernières commandes, etc.)

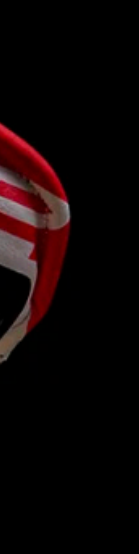

8

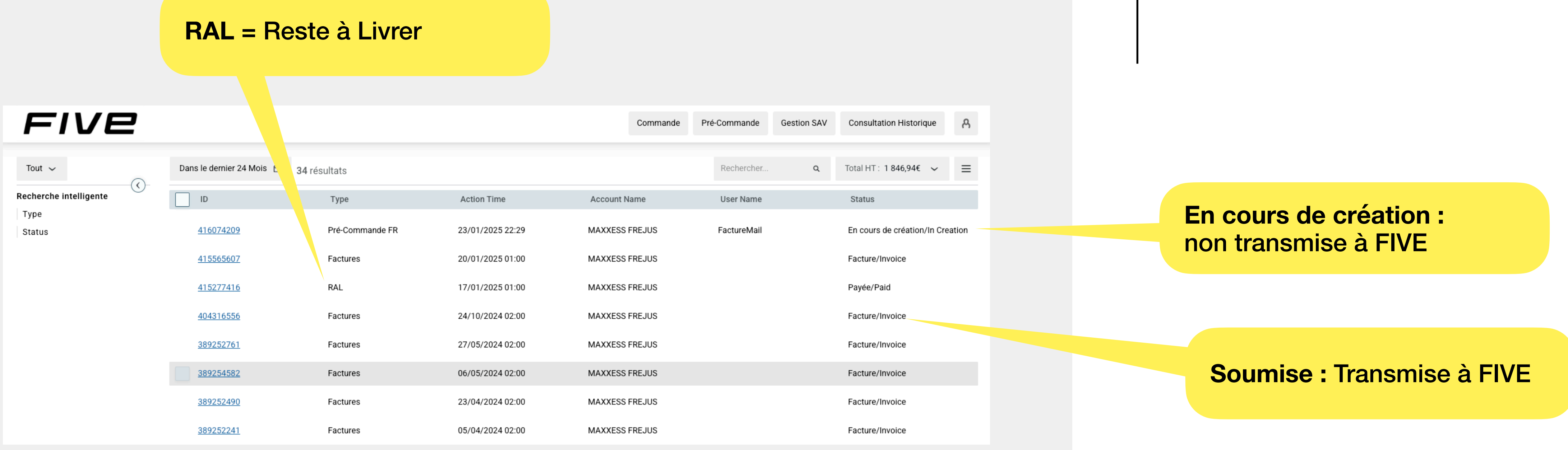

#### ÉTAT DES COMMANDES

## 3 GESTION SAV

#### SERVICE APRÈS VENTE Toutes les demandes de prise en charge SAV doivent se faire obligatoirement par ce module GESTION SAV

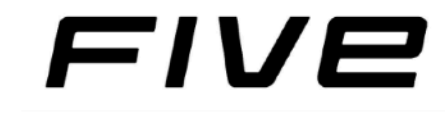

Commande

#### RFX1 EVO

Champion du monde Supersport et Supermoto 202

COMMANDER

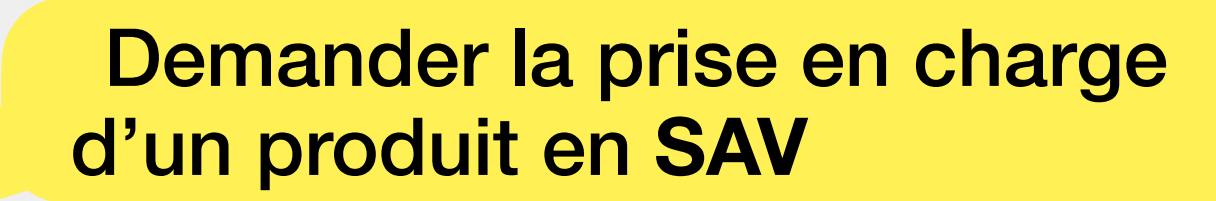

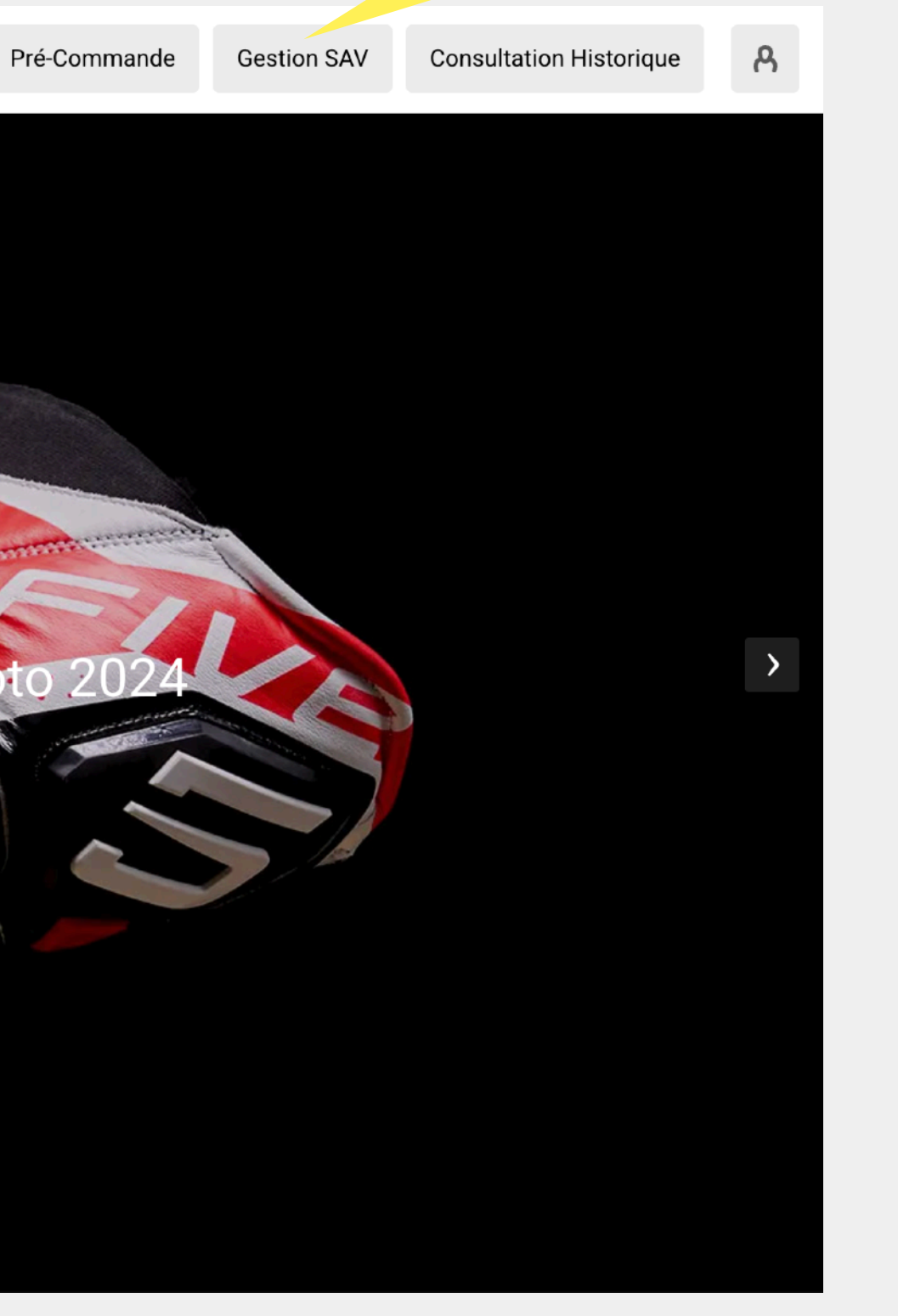

#### PAGE D'ACCUEIL

| Gestion SAV Détails de l'activité | Annuler                                                                             |             |                                                      |
|-----------------------------------|-------------------------------------------------------------------------------------|-------------|------------------------------------------------------|
|                                   |                                                                                     |             |                                                      |
|                                   | G                                                                                   | ESTION      | DU SAV                                               |
|                                   | Date                                                                                |             |                                                      |
|                                   | 30/01/2025 14:35                                                                    |             |                                                      |
|                                   | Nom                                                                                 |             | N°de Compte                                          |
|                                   | MAXXESS FREJUS                                                                      |             |                                                      |
|                                   | * interlocuteur                                                                     |             | * Email                                              |
|                                   |                                                                                     |             |                                                      |
|                                   | * Tel                                                                               |             |                                                      |
|                                   |                                                                                     | Q           |                                                      |
|                                   |                                                                                     |             |                                                      |
|                                   |                                                                                     |             |                                                      |
|                                   | * Motif de la demande de retour                                                     |             | Article                                              |
|                                   | 01 - Couture cassée/décousue                                                        | ~           | Aucun                                                |
|                                   | Taille                                                                              |             | Couleur                                              |
|                                   | Aucun                                                                               | ~           | Aucun                                                |
|                                   | ★ N° de Lot : Ce numéro de lot figure sur l'étiquette à l'intérieur du gant et comr | mence par P | A/ En l'absence de cette information, mettre « XXX » |
|                                   |                                                                                     |             |                                                      |
|                                   |                                                                                     |             |                                                      |
|                                   | Décrivez la nature du problème                                                      |             |                                                      |
|                                   |                                                                                     |             |                                                      |
|                                   |                                                                                     |             |                                                      |

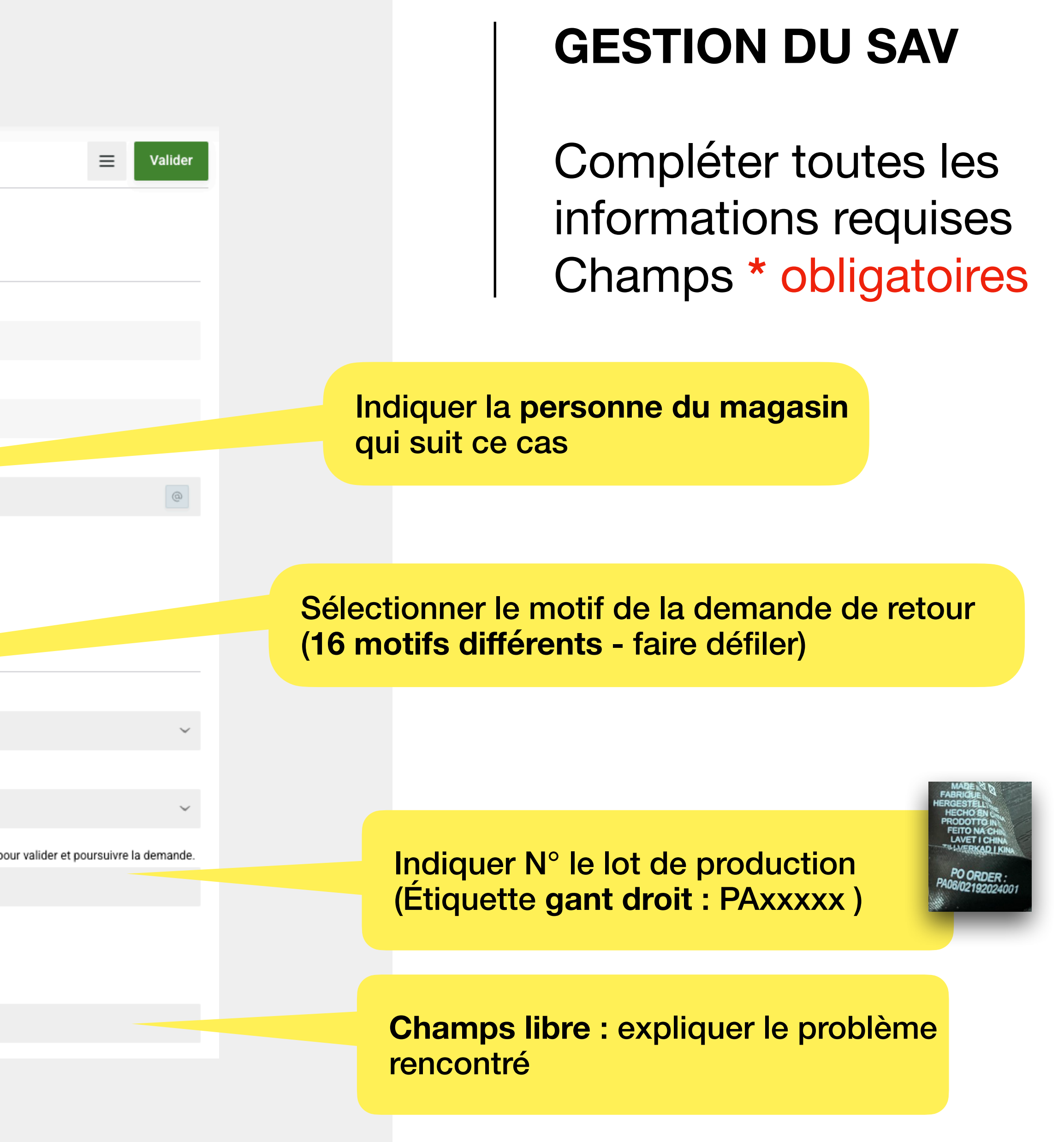

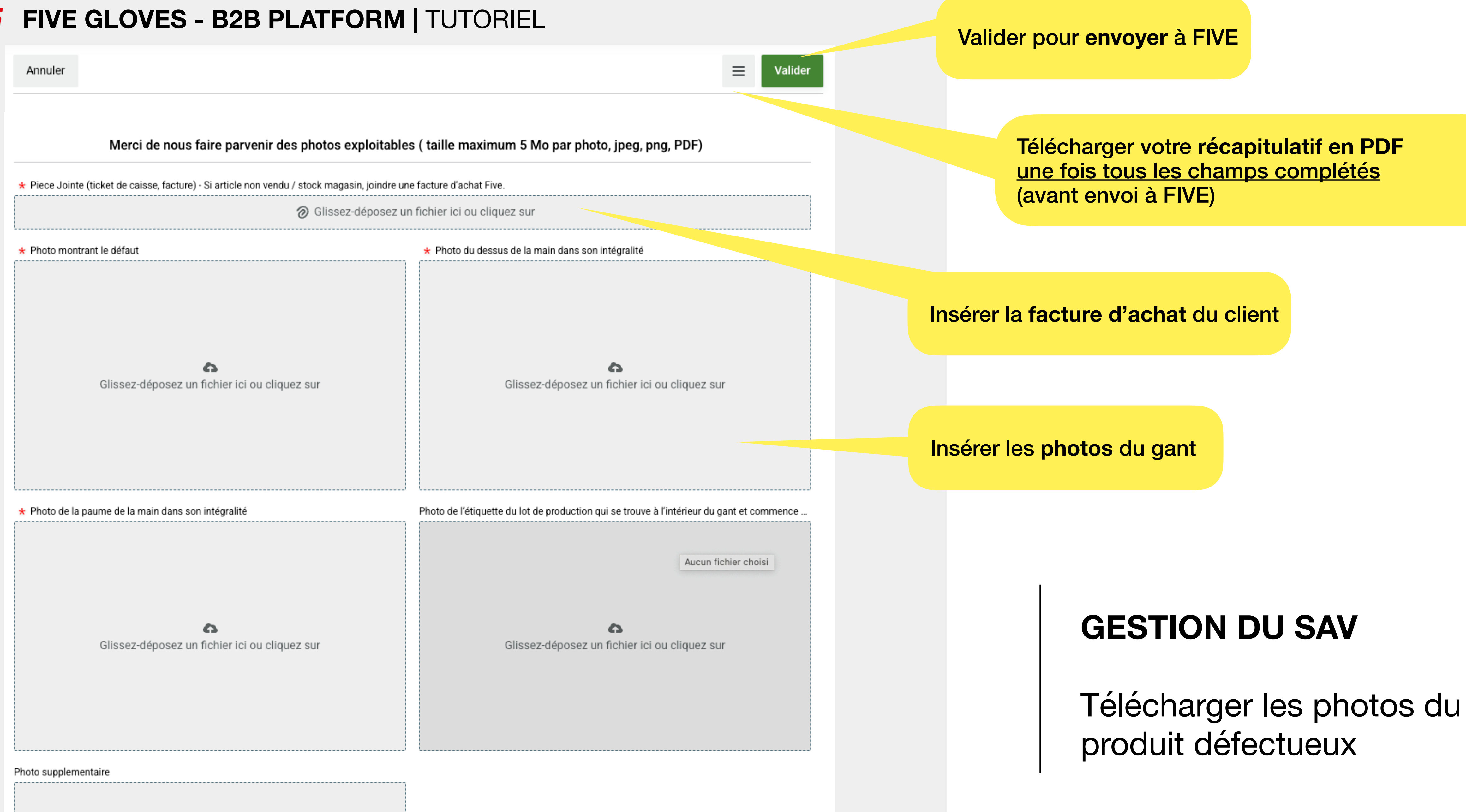

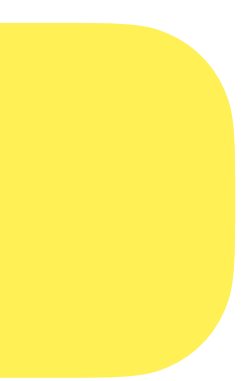

## 4 CONTACT FIVE

#### **HOTLINE FIVE À VOTRE DISPOSITION**

Malgré toute l'attention portée à la rédaction de ce tutoriel, et à l'ergonomie de notre nouvelle plateforme B2B, il se peut que vous rencontriez certaines interrogations quant à son fonctionnement.

Aussi, n'hésitez pas à nous solliciter afin de vous venir en aide.

Nous espérons vivement que l'utilisation de cette plateforme vous apportera satisfaction.

Merci de votre confiance.

#### Service ADV : 04 90 89 98 75 Hotline: 07 67 09 90 86 Ou contactez votre agent commercial FIVE

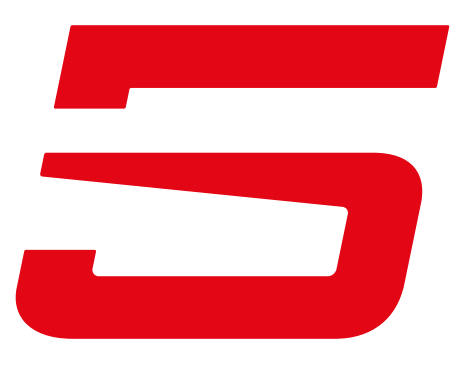